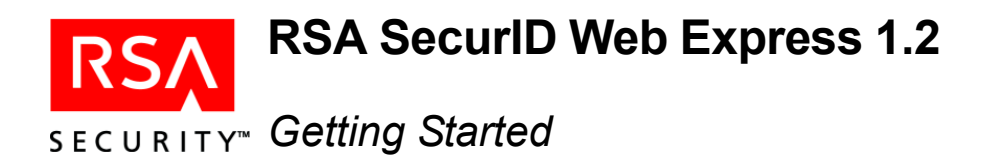

#### Welcome

Thank you for choosing RSA SecurID<sup>®</sup> Web Express to automate the rollout of your RSA SecurID authenticators. Web Express provides a self-service provisioning model for your end users, saving valuable administrative time by allowing users to request and activate their own RSA SecurID hardware and software tokens.

#### Step 1: Verify the Package

Your RSA SecurID Web Express 1.2 product folder contains:

- RSA SecurID Web Express 1.2 CD
- RSA SecurID Web Express 1.2 User License Certificate
- License Agreement

Important: Remove the license certificate and keep it in a safe place.

## Step 2: Read the Readme

The *RSA SecurID Web Express 1.2 Readme* (**readme.html**) is on the RSA SecurID Web Express 1.2 CD in the top-level directory.

# Step 3: Check the RSA Security Customer Support Site

Visit **www.rsasecurity.com/support/news/securid.html** to check for important information that you need to know before you install Web Express.

## Step 4: Locate the Documentation Set

The following documentation is on the RSA SecurID Web Express 1.2 CD.

| Title                                                                              | Location                      |
|------------------------------------------------------------------------------------|-------------------------------|
| RSA SecurID Web Express 1.2<br>Planning Guide                                      | \docs\planning_guide.pdf      |
| RSA SecurID Web Express 1.2 for<br>Windows Installation and<br>Configuration Guide | \docs\install_config_win.pdf  |
| RSA SecurID Web Express 1.2 for<br>UNIX Installation and<br>Configuration Guide    | \docs\install_config_unix.pdf |
| Getting Started (this document)                                                    | \docs\getting_started.pdf     |
| RSA SecurID Tour                                                                   | \RSASecurIDTour\securid.html  |
| Custom API Guide                                                                   | \supported\CustomAPI.java     |

# Step 5: Read the Planning Guide

The *RSA SecurID Web Express 1.2 Planning Guide* (**planning\_guide.pdf**), provides:

- A product overview
- A sample token deployment workflow
- Information for planning your environment
- Deployment scenarios

#### **Getting Support and Service**

RSA SecurCare® Onlinewww.rsasecurity.com/support/securcareCustomer Support Informationwww.rsasecurity.com/support

© 2003 RSA Security Inc. All rights reserved. First printing: May 2003 P/N 3143/A1

#### Trademarks

ACE/Agent, ACE/Server, Because Knowledge is Security, BSAFE, ClearTrust, JSAFE, Keon, RC2, RC4, RC5, RSA, the RSA logo, RSA Secured, RSA Security, SecurCare, SecurID, Smart Rules, The Most Trusted Name in e-Security, Virtual Business Units, and WebID are registered trademarks, and the RSA Secured logo, SecurWorld, and Transaction Authority are trademarks of RSA Security Inc. in the U.S. and/or other countries. All other trademarks mentioned herein are the property of their respective owners.